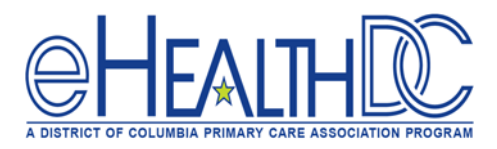

## Web-Enable (During the visit)

## If patient accepts portal access:

1. Open the patient appointment window when the patient checks in.

|      |                                    |        |      |      |      |         | s 110 🔹 🔹                                         |
|------|------------------------------------|--------|------|------|------|---------|---------------------------------------------------|
| <    |                                    |        |      |      |      | >       | 3 1 Day + 15 + C C3 (7) @ 00 0                    |
| 34   | Mo                                 | TH     | we   | TTA  | **   | 30      |                                                   |
|      |                                    |        | -    | -    | -    | 1       | 00:00 AM                                          |
|      | +0                                 |        |      | - Ca | 1.4  |         | 08.15 AM                                          |
| 10   |                                    | 7.0    |      | 20   |      |         | OB-30 AM CONTRACTORY (202) APPENDIX FRANCE FRANCE |
| 2.34 | 2.4                                | 20     | 26   | 27   | 1.24 | 29      | 09-00-AM                                          |
| 20   |                                    |        |      |      |      |         | 09-15 AM                                          |
|      |                                    |        |      |      | 7.   | antey ] | OPIESAN                                           |
| 2    | MY I                               | rovi   | ders |      |      |         | 10:00 AM                                          |
| -    | Hares                              | Des. 1 | _    | _    | _    | _       | 10:30 AN                                          |
| 3 4  | All CAL                            |        |      |      |      |         | 10.45 A                                           |
|      | Broadnax (Taylor).Demetria         |        |      |      |      |         | 11.00 AM                                          |
| 0.5  | Counseling Service Inc, Family and |        |      |      |      |         | 11.00 AM                                          |
| - 5  | aris,                              |        | 100  |      |      |         | 11:42.44                                          |
|      |                                    |        |      |      |      |         | 12,00 PM                                          |

- Enter the e-mail address of the patient in the 'Email' box and check the 'Web-Enable' box.
- Then click 'OK' at the bottom of the page.

|                                                                                                    | _                                                                                                    |
|----------------------------------------------------------------------------------------------------|----------------------------------------------------------------------------------------------------|
| (A REAL PROPERTY (A REAL PROPERTY (A REA |                                                                                                    |
| 11 200 10                                                                                                    | a present of the set of the set o |

| <b>≸</b> ≜Encounters | Tā, Find    | @ Logs         | € <sup>++</sup> Referrals | II Orders | Bubblesheet | 宣 | 1  | C   |
|----------------------|-------------|----------------|---------------------------|-----------|-------------|---|----|-----|
| Charge Details       | eCliniForms | Rx Eligibility | Misc Info                 |           |             |   | OK | Can |

## If patient declines portal access:

1. Open the patient appointment window when the patient checks in.

| 2.00     |       |        |     |    |       | 1 Dey * 15 * C C2 C3 69 BR                                        |
|----------|-------|--------|-----|----|-------|-------------------------------------------------------------------|
|          | TM    | we     | TTA | ** | 20    |                                                                   |
|          |       |        |     |    |       |                                                                   |
|          | -     |        | 14  |    |       | MA 00:80                                                          |
|          |       | 12     | 1.2 | 30 | 100   | OB-15 AM                                                          |
|          |       | - 1.0  | -   | 22 | 22    | 08-30 AM 02/11ES1, Goldst 07/09/1902 (202) 427-0927 MD-AD(SDAY PE |
|          | -     |        |     |    |       | 09:00 and                                                         |
|          | _     |        |     |    |       | 09:15 AM                                                          |
|          |       |        |     | _  | _     | 09:30 AM                                                          |
|          |       |        |     | T  | alwy- | 09:45 AM                                                          |
| MIN      | Print | isters |     |    |       | 10:00 AM                                                          |
| March 14 | - 24  | _      | _   | _  | _     | 10:30 AM                                                          |

- 2. Under 'Visit Status', select 'Checked-in/Arrived' and click 'OK'.
- The 'Web Enable Patients' pop-up window should appear. Check the 'Do not web enable' box.
- 4. Select the reason why the patient declines portal access in the drop-down menu.
- 5. Click **'Submit'** to complete.

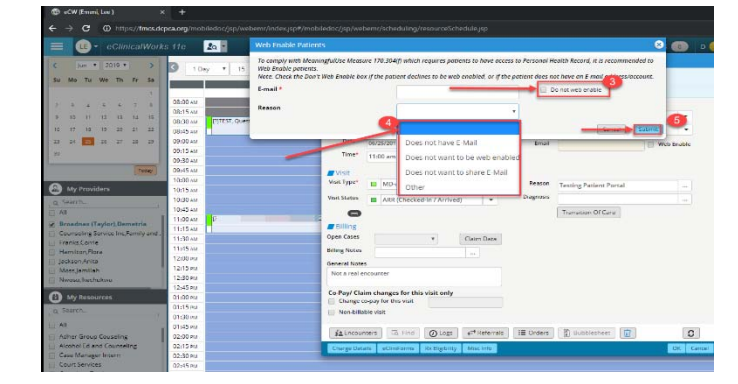

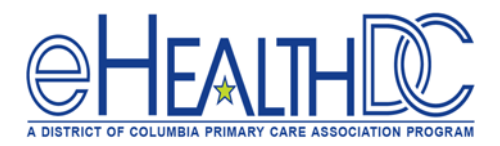

## Web-Enable (Post visit)

- 1. Find and open the completed patient encounter
- Click the Visit Status drop-down menu, then select 'Checked-in/Arrived' and click 'OK'.

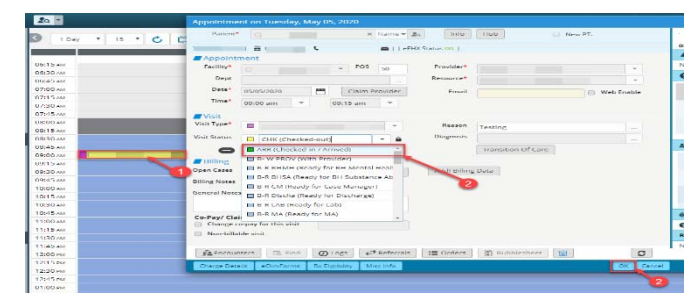

- The 'Web Enable Patient' pop-up window will appear. Click the 'Do not web enable' check box.
- 4. Select the reason why the patient can not be web-enabled in the drop-down menu.
- 5. Then click 'Submit'.

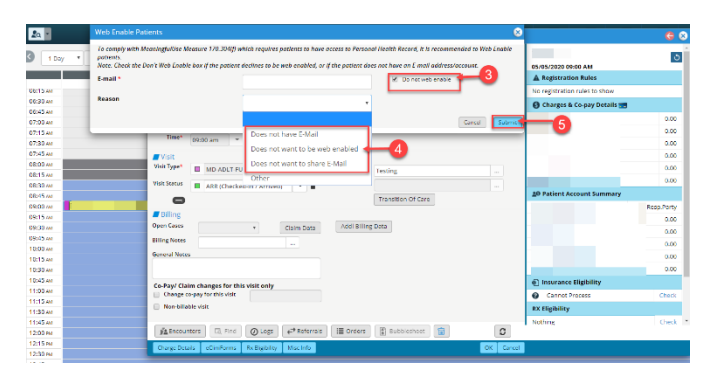

You will return to the appointment window. In the Visit Status drop-down menu, select 'Checked-Out' and Click 'OK'.

| 1 Day     15     C     Perent     In hanne - A     Indo     Indo     Interv7.       1 Day     15     C     C     Interv7     Interv7.     Interv7.       1 Day     15     C     C     Interv7.     Interv7.     Interv7.       1 Day     15     C     Interv7.     Perent*     Interv7.     Perent*     Interv7.       1 Day     15     C     Interv7.     Perent*     Perent*     Interv7.       1 Day     15     C     Interv7.     Perent*     Perent*     Interv7.       1 Day     15     C     Interv7.     Perent*     Perent*     Interv7.       1 Day     C     C     C     C     Perent*     Interv7.       1 Day     C     C     C     C     Perent*     Interv7.       1 Day     C     C     C     C     Perent*     Interv7.       1 Day     C     C     C     C     Perent*     Interv7.       1 Day     C     C     C     C     Perent*     Perent*       1 Day     C     C     C     C     Perent*     Perent*       1 Day     C     C     C     C     Perent*     Perent*                                                                                                    | <u>2</u> a -       | Appointment on Tuesday, May 05, 2020                            |            |  |  |  |  |
|----------------------------------------------------------------------------------------------------|--------------------|-----------------------------------------------------------------|------------|--|--|--|--|
| 13 Sul<br>34 Appointment<br>Feldy Pool<br>55 Sul<br>55 Sul<br>55                                                                                                    | 1 Day 15 1 C 📫 🗖 0 | Patient* O X Name v 2a Info Hub New PT.                         |            |  |  |  |  |
| 19 20 20 20 20 20 20 20 20 20 20 20 20 20                                                                                                    |                    | 🗃   L 🗃   eEHX Status 🚥                                         |            |  |  |  |  |
| Statu     Feiling*     • DS :     Perderf       Statu     Dare     0.000/2000     Cam Provider     Baser of 0.000/2000       Statu     Dare     0.000/2000     Cam Provider     Built     Web Ender       Statu     Dare     0.000/2000     Cam Provider     Built     Web Ender       Statu     Dare     0.001/2000     Cam Provider     Built     Web Ender       Statu     Dare     0.001/2000     Cam Provider     Built     Web Ender       Statu     Dare     0.001/2000     Cam Provider     Built     Dare       Statu     Dare     Dare     Dare     Dare     Dare       Statu     Dare     Dare     Dare     Dare     Dare       Statu     Dare     Dare     Dare     Dare     Dare       Statu     Dare     Dare     Dare     Dare     Dare       Statu     Dare     Dare     Dare     Dare     Dare       Statu     Dare     Dare     Dare     Dare     Dare       Statu     Dare     Dare     Dare     Dare     Dare       Statu     Dare     Dare     Dare     Dare     Dare       Statu     Dare     Dare     Dare     Dare <td< td=""><td>WTS M</td><td>Appointment</td><td></td></td<>                                                                                                    | WTS M              | Appointment                                                     |            |  |  |  |  |
| 44 weight     Dop     Opp     Opp     Participation     Resource*       15 weight     Dop     Opp     Opp     Opp     Example       15 weight     Dop     Opp     Opp     Example       15 weight     Mach 2017/31 MAD Adult: Fallwei     Example     Example       15 weight     Mach 2017/31 MAD Adult: Fallwei     Example     Example       15 weight     Mach 2017/31 MAD Adult: Fallwei     Example     Example       15 weight     Example     Example     Example       15 weight     Example     Example     Example       15 weight     Example     Example     Example       15 weight     Example     Example     Example       15 weight     Example     Example     Example       15 weight     Example     Example     Example       15 weight     Example     Example     Example       15 weight     Example     Example     Example       15 weight     Example     Example     Example       15 weight     Example     Example     Example       15 weight     Example     Example     Example       15 weight     Example     Example     Example       15 weight     Example     Example     E                                                                                                    | 90.00 AM           | Facility* POS Provider*                                         |            |  |  |  |  |
| 000mi     Derr     OutsUS200     Cum Provider     Ernall     Weis State       300mi     0013 ami     0013 ami     Ernall     Weis State       300mi     0013 ami     Ernall     Bagnoshi     Degroshi       300mi     0013 ami     Ernall     Bagnoshi     Degroshi       300mi     Ernall     Mit Checkelois A Anivedi     Bagnoshi     Testing       300mi     Ernall     Ernall     Bagnoshi     Testing     Bagnoshi       300mi     Ernall     Ernall     Ernall     Bagnoshi     Testing     Degroshi       300mi     Ernall     Ernall     Ernall     Bagnoshi     Testing     Degroshi       300mi     Ernall     Ernall     Ernall     Ernall     Bagnoshi     Testing     Degroshi       300mi     Ernall     Ernall     Ernall     Ernall     Ernall     Ernall     Ernall       300mi     Ernall     Ernall     Ernall     Ernall     Ernall     Ernall     Ernall       300mi     Ernall     Ernall     Ernall     Ernall     Ernall     Ernall     Ernall       300mi     Ernall     Ernall     Ernall     Ernall     Ernall     Ernall     Ernall     Ernall       300mi     Ernall                                                                                                    | 16:45 AM           | Dept Resource*                                                  |            |  |  |  |  |
| 15-w 0002020 0 0015-m Protect<br>5-w 000200 0015-m Protect<br>5-w 00020 0000 0015-m Protect<br>5-w 1000000 0015-m Protect<br>5-w 10000000 0015-m Protect<br>15-w 100000000 0015-m Protect<br>15-w 100000000 000000000000000000000000000                                                                                                    | 7:00 AM            |                                                                 |            |  |  |  |  |
| 30 w 100 m 100 m 1                                                                                                    | 7:15 AM            | Uster 05/05/2020 💾 Claim Provider Email                         | leb Enable |  |  |  |  |
| 45-we     Visit     Wisit     Wisit     Max Andrew     Reason     Transition of Care       15-wisit     Max Andrew     Max Andrew     Reason     Transition of Care       45-wisit     Max Andrew     Reason     Transition of Care       45-wisit     Max Andrew     Reason     Transition of Care       45-wisit     Max Andrew     Reason     Reason       45-wisit     Max Andrew     Reason     Reason       45-wisit     Max Andrew     Reason     Reason       45-wisit     General Max     Reason     Reason       45-wisit     Care     Care     Reason       45-wisit     Care     Care     Reason       45-wisit     Care     Care     Reason       45-wisit     Care     Care     Reason       45-wisit     Care     Care     Reason       15-wisit     Care     Care     Reason       15-wisit     Care     Care     Reason       15-wisit     Care     Care     Reason       15-wisit     Care     Care     Reason       15-wisit     Reason     Care     Reason       15-wisit     Care     Reason     Care       15-wisit     Reason     Care     Reason <td>17:30 AM</td> <td>Time* 09:00 am + 09:15 am +</td> <td></td>                                                                                                    | 17:30 AM           | Time* 09:00 am + 09:15 am +                                     |            |  |  |  |  |
| 00 AN<br>15 AN<br>15 AN<br>1                                                                                                | 17:45 m            |                                                                 |            |  |  |  |  |
| 15.00<br>15.00<br>15                                                                                               | MA 00:81           |                                                                 |            |  |  |  |  |
| 30xx     Visi Stars     BR (Christed Hr Anviet) <ul> <li>Degree/</li> <li>Degree/</li> <lidegree <="" li=""> <li>Degree/</li> <li>Degree</li></lidegree></ul>                                                                                                    | 8:15 AM            | Visit Type* I MD-ADLT-FU (MD Adult - Follow- * Reason Testing   |            |  |  |  |  |
| 45-00<br>45-00<br>45                                                                                               | 8:30 AM            | Visit Status ABR (Checked-in / Arrived)                         |            |  |  |  |  |
| 00.00 E     E     E     F     F <t< td=""><td>8:45 AM</td><td></td><td></td></t<>                                                                                                    | 8:45 AM            |                                                                 |            |  |  |  |  |
| 15.00<br>3000<br>45.00<br>45.                                                                                               | 9:00 AM            | B-R PTNAV (Ready for Patient Navigati     Transition of Care    |            |  |  |  |  |
| 30xx     Open Castr     Ch (Ch (Ch (Ch (Ch (Ch (Ch (Ch (Ch (Ch (                                                                                                    | 10:15 AM           | Billing B-R REF (Ready for Referral Team)                       |            |  |  |  |  |
| 45-w 45-w 45-w 45-w 45-w 45-w 45-w 45-w                                                                                                    | 9:30 AM            | Open Cases CHK (Checked-out)                                    |            |  |  |  |  |
| 00000 0000 0000 0000 0000 0000 0000 0000                                                                                                    | 9:45 AM            | Rilling Notes                                                   |            |  |  |  |  |
| 15.00 General Nete Col/SISS (Confirmed Over SMS-EUK)<br>45.00 Col-SiSS (Confirmed Over SMS-EUK)<br>45.00 Col-SiSS (Confirmed Over SMS-EUK)<br>15.00 Col-SiSS (Confirmed Over SMS-EUK)<br>15.00 Col-SiSS (Confirme                                                                                                    | 0:00 AM            | CONFRHONE (Volce-FMR)                                           |            |  |  |  |  |
| 30 m<br>45 m<br>45 m | 0:15 AM            | General Notes                                                   |            |  |  |  |  |
| 45.w Contrageto build of the Billing Market State State Stat                                                                                                    | 0:30 AM            | CONFISIO (CONFISIO OVER SMS-EMR)                                |            |  |  |  |  |
| SDAW     Congregeration     Congregeration       SDAW     Congregeration     Congregeration       SDAW     Nen-billable valit       SDAW     At Encounters     Congregeration       SDAW     Congregeration     ReCligativy     Marchell       SDAW     Congregeration     ReCligativy     Marchell       SDAW     Congregeration     ReCligativy     Marchell       SDAW     Congregeration     ReCligativy     Marchell                                                                                                    | 0:45 AM            | EX (Triaged to EX)                                              |            |  |  |  |  |
| 15.00 Compression from com<br>2000 Alternative solutions<br>2000 Alternative solutions<br>2000 Alternative solutions<br>2000 Alternative solutions<br>2000 Compression activitients<br>2000 Alternative solutions<br>2000 Alternative solutions                                                                                                    | 1:00 AM            | Co-Pay/ Clair E F.R Biller (Ready For Biller)                   |            |  |  |  |  |
| 30.xx     Nen-billeter vals       55.xx     All Socialization vals       50.xx     All Socialization vals       50.xx     Carge Seals       60.xx     Carge Seals       60.xx     Carge Seals                                                                                                    | 1:15 AM            | Change co-pay for this visit                                    |            |  |  |  |  |
| 45w ABW ABWOWNER (7, fini Queps effectivitis III Orders (8) Bubblehreit (8) CO<br>15m Overschank schutzma (8, Digitality Macrola<br>45m Overschank schutzma (8, Digitality Macrola<br>45m 00m 000 000 000 000 000 000 000 000 0                                                                                                    | 1:30 AV            | U Non-billable visit                                            |            |  |  |  |  |
| COme         Attracements         Tit, Find         Output         C         C           15m         Output         Output                                                                                                    | 1:45 AM            |                                                                 |            |  |  |  |  |
| 15%<br>30%<br>45%<br>45%<br>60%<br>60%<br>60%<br>60%<br>60%<br>60%<br>60%<br>60                                                                                                    | 2:00 ma            | 🚹 Encounters 🗔 Find 🖉 Logs 🚅 Referrals 🔠 Orders 👔 Bubblesheet 🥫 | S          |  |  |  |  |
| 30m<br>13m<br>13m                                                                                                    | 2:15 FM            |                                                                 | 100 Car    |  |  |  |  |
| 45m 6                                                                                                    | 2:30 PM            | unarge decara econordonna i roccugioney i misc anto             | Cans       |  |  |  |  |
|                                                                                                    | 2:45 PM            |                                                                 | 10         |  |  |  |  |
|                                                                                                    | 1:00 PM            |                                                                 | 6          |  |  |  |  |